# Quick Guide

AudioCodes Mediant<sup>™</sup> Series

# **BroadCloud Hosted UC Solution using AudioCodes Mediant<sup>™</sup> CRP**

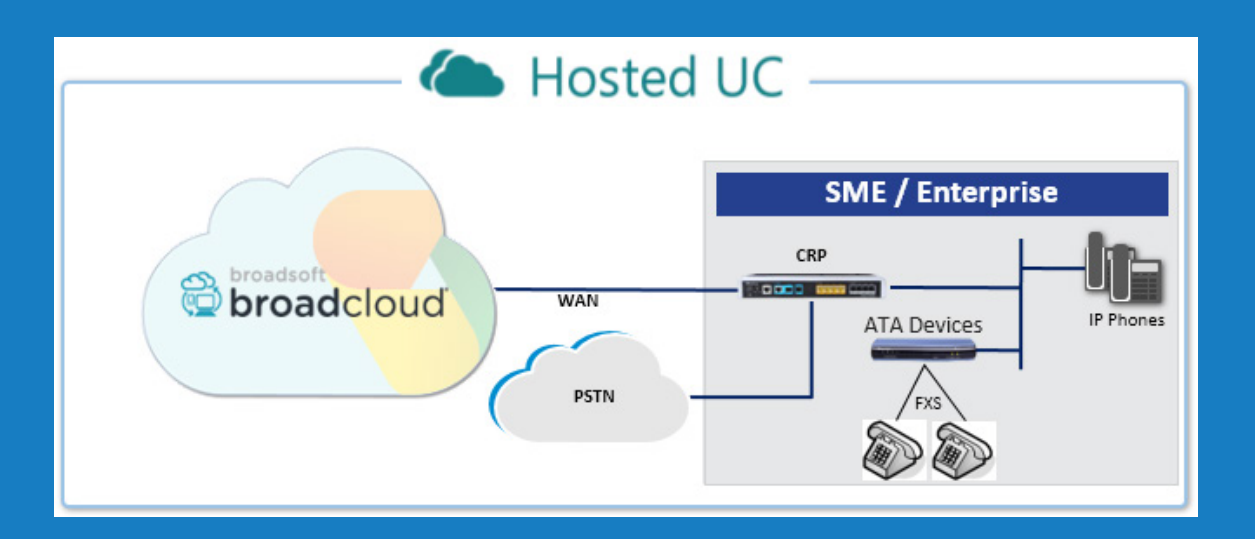

Version 7.2

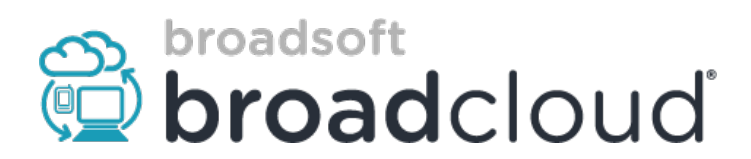

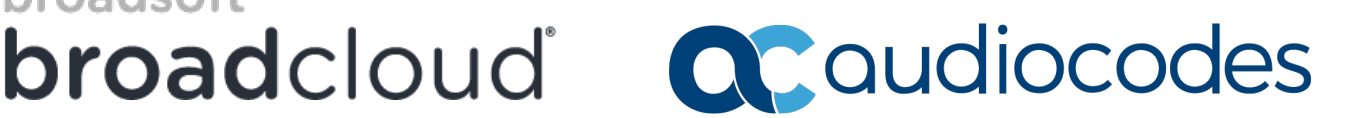

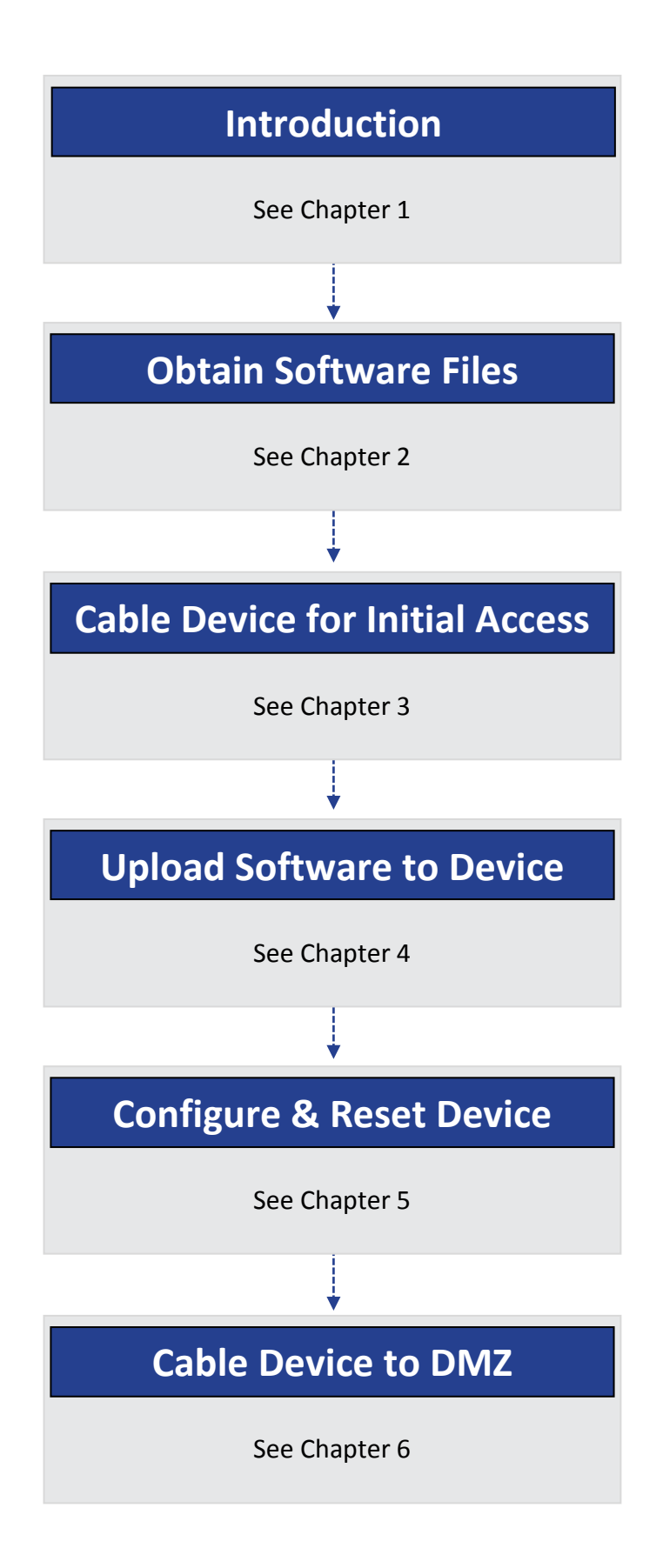

# **1** Introduction

This document describes how to set up AudioCodes' Cloud Resilience Package (hereafter, referred to as *CRP*) for interworking between BroadCloud's Hosted UC and IP-Phones and/or ATA devices environment. For detailed information on each AudioCodes CRP, refer to the corresponding *User's Manual* and *Hardware Installation Manual*.

# **1.1 Component Information**

| AudioCodes CRP Version       |                                                                                                    |  |  |  |  |
|------------------------------|----------------------------------------------------------------------------------------------------|--|--|--|--|
| CRP Vendor                   | AudioCodes                                                                                                    |  |  |  |  |
| Models                       | Mediant 500L; Mediant 500; Mediant 800B; Mediant 2600 (Without PSTN connectivity                                                                                                    |  |  |  |  |
| Software Version             | 7.20A.204.222                                                                                                    |  |  |  |  |
| Protocol                     | <ul> <li>SIP/UDP or SIP/TCP or SIP/TLS for signaling and RTP or SRTP for media (to the BroadCloud UC Service)</li> <li>SIP/UDP or SIP/TCP (to the IP-Phones and/or ATA devices)</li> </ul> |  |  |  |  |
| BroadCloud Hosted UC Version |                                                                                                    |  |  |  |  |
| Vendor/Service Provider      | BroadCloud                                                                                                    |  |  |  |  |
| SSW Model/Service            | BroadWorks                                                                                                    |  |  |  |  |
| Software Version             | 21                                                                                                    |  |  |  |  |
| Protocol                     | SIP/UDP or SIP/TCP or SIP/TLS for signaling and RTP or SRTP for media                                                                                                    |  |  |  |  |

# 1.2 **Prerequisites**

### 1.2.1 Making BroadCloud Preparations

Prior to reading this Quick Guide, read the *BroadCloud Hosted Survivability Service Definition* guide, available from BroadCloud's Xchange portal at <u>xchange.broadsoft.com</u>.

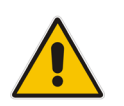

**Note:** The *BroadCloud Hosted Survivability Service Definition Guide* details how to provision the Survivability device and the Survivability Users. This guide assumes you've read that guide and that the required provisioning has been completed.

When provisioning, select the appropriate Shared Device Type: AudioCodes Mediant Device

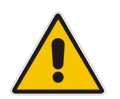

**Note:** If you do not have this device type available in your service offering, contact your Account Manager who will arrange it for you.

#### **Obtain Software Files** 2

Download the certified BroadCloud firmware file (firmware xxx.cmp), configuration file (configuration\_xxxx.ini), and Call Progress Tones file (call\_progress\_xxxx.dat, where "xxxxx" is the country name) of the specific AudioCodes CRP, from AudioCodes Website at http://www.audiocodes.com/broadcloud-hosted-uc-resource-center. The files are downloaded together in a single zipped file. Once downloaded, unzip the file.

#### 3 Cable Device for Initial Access

The device's factory default IP address for operations, administration, maintenance, and provisioning (OAMP) is 192.168.0.2/24 (default gateway 192.168.0.1).

- Change your PC's IP address and subnet mask to correspond with the device's default 1. IP address.
- 2. Cable as follows:
  - Connect the PC to the device's Ethernet port labelled Port 1 (left-most port). •
  - Ground the device using the grounding lug (except Mediant 500L).
  - Using the supplied AC power cable, connect the device's AC port to a standard • electrical wall outlet.

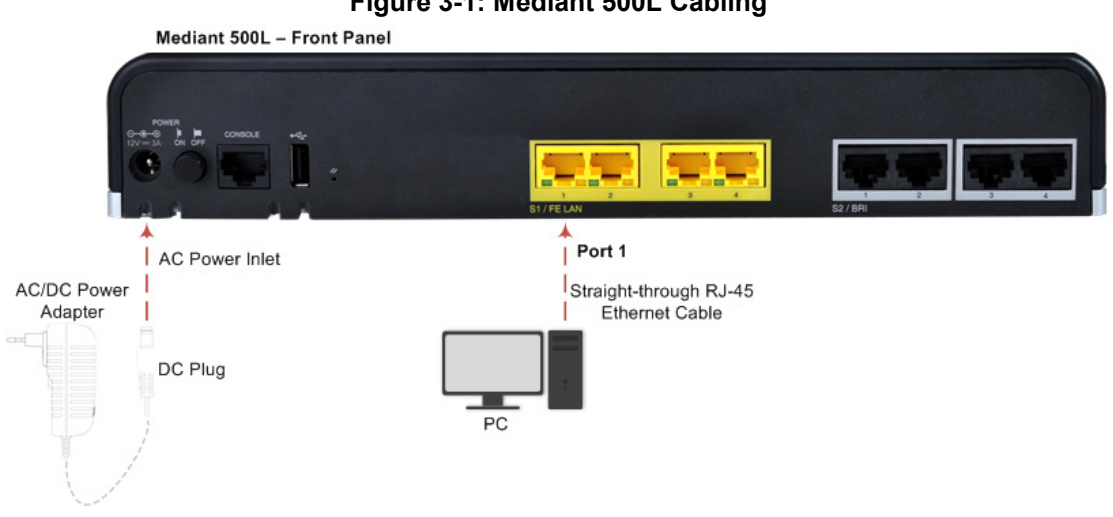

#### Figure 3-1: Mediant 500L Cabling

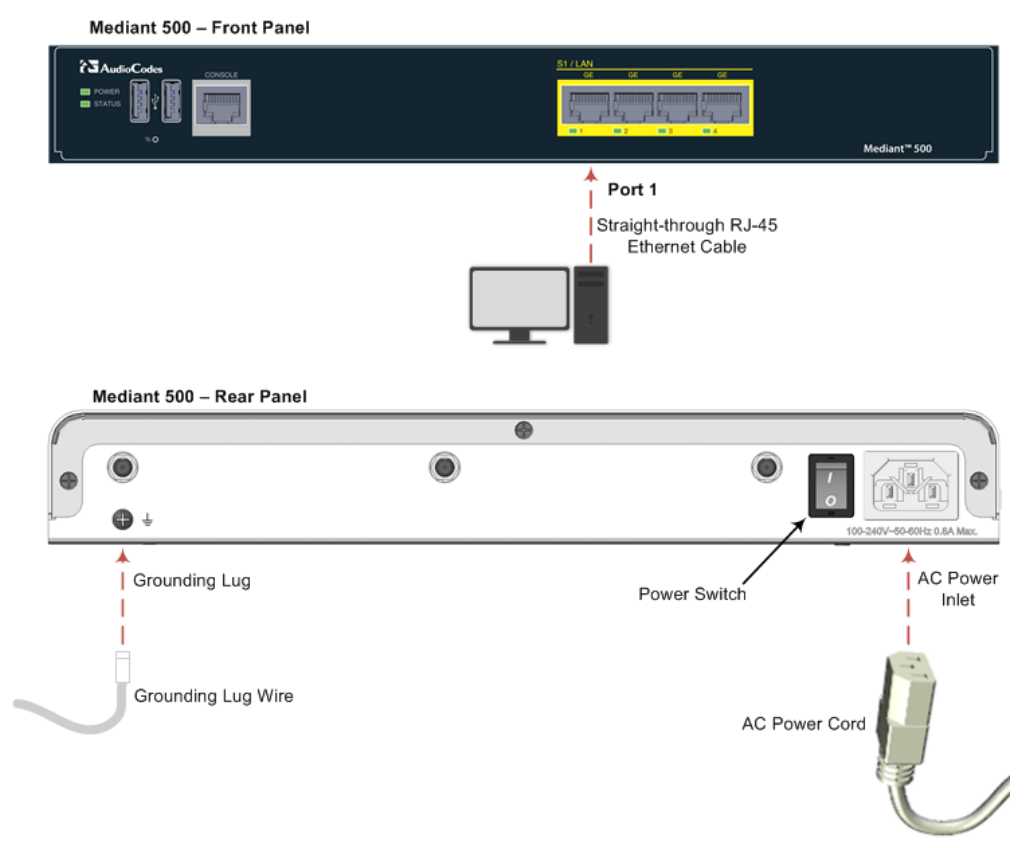

#### Figure 3-2: Mediant 500 Cabling

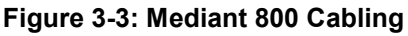

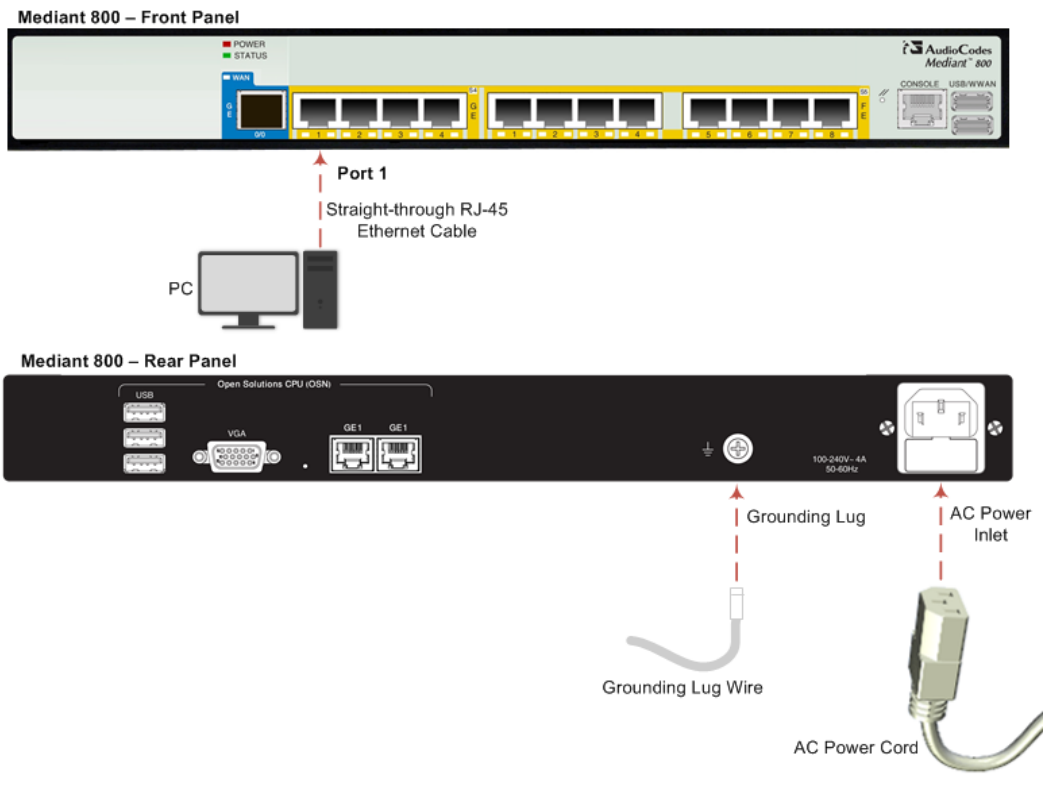

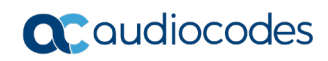

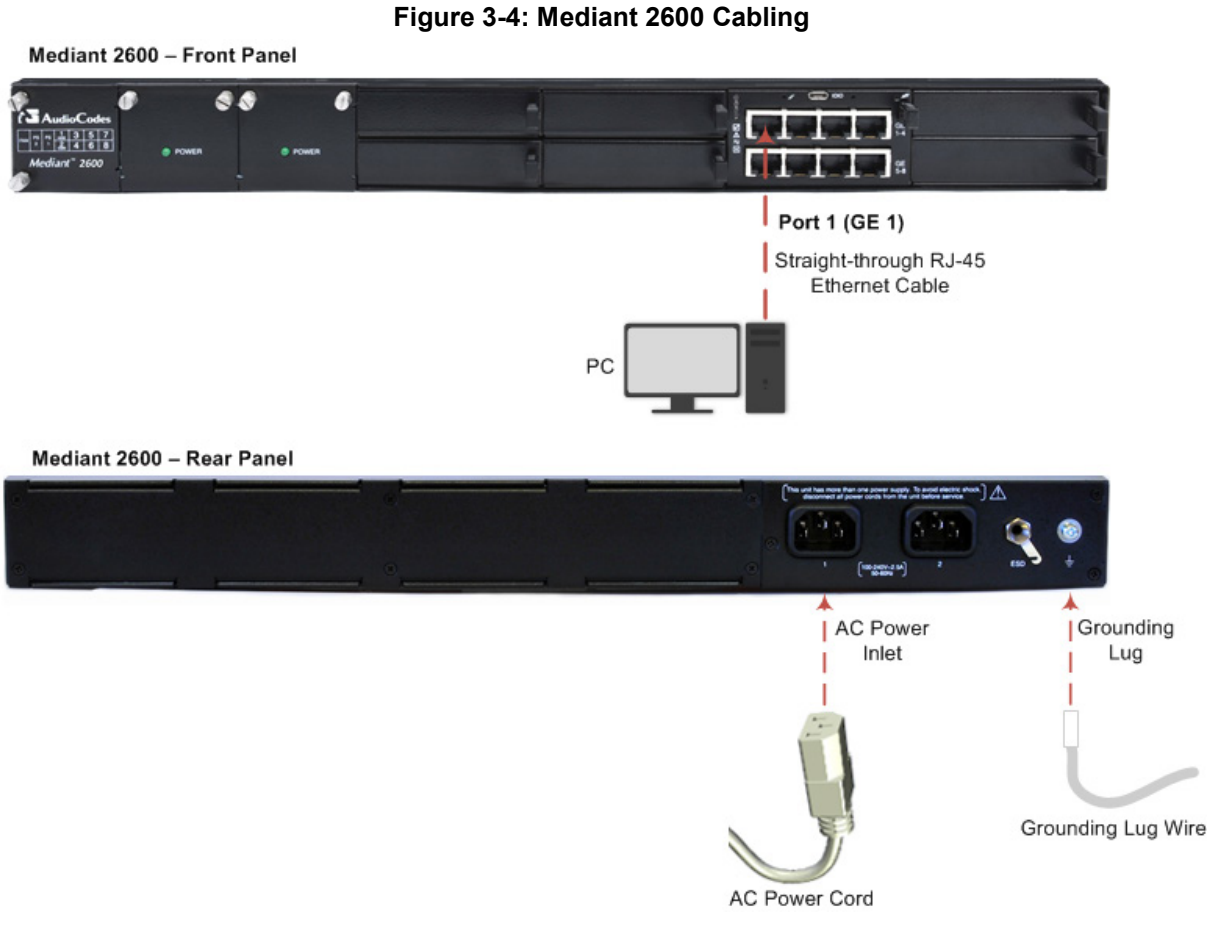

- 3. Access the device's Web-based management interface:
  - a. On your PC, start your Web browser and then in the URL address field, enter the device's default IP address; the following appears:

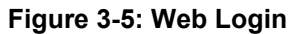

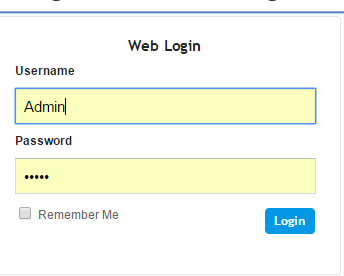

**b.** In the 'Username' and 'Password' fields, enter the default login username ("Admin") and password ("Admin"), and then click Login.

# 4 Upload Software to Device

Upload the certified software files, which you downloaded in Section Obtain Software Files, to the device:

- 1. In the Web interface, open the Software Upgrade Wizard:
- **Toolbar:** From the **Actions** drop-down menu, choose **Software Upgrade**.
- Navigation tree: Setup menu > Administration tab > Maintenance folder > Software Upgrade.

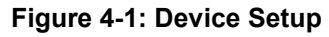

| <b>C</b> audic       | codes      | SETUP MONITOR     | TROUBLESHOOT                  |                            | Save        | Reset          | Actions <del>-</del> | Ļ               | Admin <del>-</del> |
|----------------------|------------|-------------------|-------------------------------|----------------------------|-------------|----------------|----------------------|-----------------|--------------------|
| MEDIANT VE SBC       | IP NETWORK | SIGNALING & MEDIA | ADMINISTRATION                |                            |             |                | ,<br>С               | ntity, paramete | r, value           |
| 📀 ᅙ SRD AII          | ¥          |                   |                               |                            |             |                |                      |                 |                    |
| 🟠 TIME & DATE        |            | Software Upgrade  |                               |                            |             |                |                      |                 |                    |
| WEB & CLI            |            |                   |                               |                            |             |                |                      |                 |                    |
| ▶ SNMP               |            |                   |                               | Start Software Upgra       | de          |                |                      |                 |                    |
| ▲ MAINTENANCE        |            |                   |                               | Warning:                   |             |                |                      |                 |                    |
| Configuration File   |            | In case of a      | n upgrade failure, the device | will reset and the previou | is configur | ration saved i | to flash will be     | e restored.     |                    |
| Auxiliary Files      |            |                   |                               |                            |             |                |                      |                 |                    |
| Maintenance Actior   | ns         |                   |                               |                            |             |                |                      |                 |                    |
| License Key          |            |                   |                               |                            |             |                |                      |                 |                    |
| Software Upgrade     |            |                   |                               |                            |             |                |                      |                 |                    |
| High Availability Ma | intenance  |                   |                               |                            |             |                |                      |                 |                    |
| Configuration Wiza   | rd         |                   |                               |                            |             |                |                      |                 |                    |

2. Click Start Software Upgrade; the wizard starts, prompting you to load a .cmp file:

#### Figure 4-2: Loading CMP File in Software Upgrade Wizard

| Load a <b>CMP</b> file from your computer to the device. |  |
|----------------------------------------------------------|--|
| Browse No file selected.                                 |  |
| Load File                                                |  |
|                                                          |  |
|                                                          |  |
|                                                          |  |
|                                                          |  |
|                                                          |  |
| Back Next Cancel Reset                                   |  |

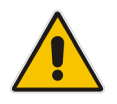

**Note:** At this stage, you can quit the Software Upgrade wizard without having to reset the device, by clicking **Cancel**. However, if you continue with the wizard and start loading the CMP file, the upgrade process must be completed with a device reset.

3. Click **Browse**, and then navigate to and select the .cmp file.

4. Click **Load File**; the device begins to install the .cmp file and a progress bar displays the status of the loading process:

| Loading. | •    | l    |        |       |
|----------|------|------|--------|-------|
|          |      |      |        |       |
|          | Back | Next | Cancel | Reset |

#### Figure 4-3: CMP File Loading Progress Bar

When the file is loaded, a message is displayed to inform you.

- 5. When successfully loaded, click **Next** to access the wizard page for loading the *ini* file.
- 6. Clear the **Use existing configuration** option, click **Browse** to select the configuration file (.ini) on your PC, and then click **Load File** to load the file:

Figure 4-4: Load an INI File in the Software Upgrade Wizard

| Software Upgrad | e Wizard - Google Chrome — 🗆 🗡                                                                                     |
|-----------------|----------------------------------------------------------------------------------------------------|
| 10.15.77.55/50  | twareUpdateIndex                                                                                                   |
| CMP file        | Load an <i>ini</i> file from your computer to the device.                                                          |
| INI file        | Choose File No file chosen                                                                                         |
| CPT file        | Warning: Once you load the CMP file, you must<br>complete the upgrade process.                                     |
| PRT file        | Load File Use existing configuration                                                                               |
| CAS file        | Warning: 1. If you choose to load an ini file, parameters                                                          |
| USRINF file     | that are omitted from the file, revert to default settings.<br>Therefore, make sure that the ini file contains all |
| AMD file        | 2. The device restores to factory default settings if you clear the Use Existing Configuration check box and       |
| FINISH          | don't select a file to load.                                                                                       |
|                 |                                                                                                    |
|                 |                                                                                                    |
|                 |                                                                                                    |
|                 | Back Next Cancel Reset                                                                                             |
|                 |                                                                                                    |
|                 |                                                                                                    |

7. Click Next to access the wizard page for loading the Call Progress Tones (CPT) file.

8. Click **Browse** to select the **CPT** file on your PC, and then click **Load File** to load the file:

Figure 4-5: Load an CPT File in the Software Upgrade Wizard

| 🔁 Software Upgrade  | Wizard - Google Chrome                                          | -          |         | ×  |
|---------------------|-----------------------------------------------------------------|------------|---------|----|
| (i) 10.15.77.55/Sof | twareUpdateIndex                                                |            |         |    |
| CMP file            | Load a <b>CPT</b> file from your compute                        | r to the c | levice. |    |
| INI file            | Choose File No file chosen<br>Warning: Once you load the CMP fi | ile. vou m | ust     |    |
| CPT file            | complete the upgrade process.                                   |            |         |    |
| PRT file            | Load File Use existing file usa_tones_13.                       | dat        |         |    |
| CAS file            | Call Progress Tones File                                        |            |         |    |
| USRINF file         |                                                                 |            |         |    |
| AMD file            |                                                                 |            |         |    |
| FINISH              |                                                                 |            |         |    |
|                     |                                                                 |            |         |    |
|                     |                                                                 |            |         |    |
|                     | Back Next                                                       | Cancel     | Res     | et |
|                     |                                                                 |            |         |    |

**9.** Keep clicking **Next** until the last Wizard page appears (the **FINISH** button is highlighted in the left pane) and the following message appears:

|   | 🔁 Software Upgrad | e Wizard - Google Chrome                                                                  | _      |     | ×  |  |  |  |
|---|-------------------|-------------------------------------------------------------------------------------------|--------|-----|----|--|--|--|
| ( | 10.15.77.55/So    | ítwareUpdateIndex                                                                         |        |     |    |  |  |  |
|   | CMP file          | You have finished the upgrade process. Click the "Reset" button to burn the configuration |        |     |    |  |  |  |
|   | INI file          | to the device flash memory and restart the                                                |        |     |    |  |  |  |
|   | CPT file          | device.                                                                                   |        |     |    |  |  |  |
|   | PRT file          |                                                                                           |        |     |    |  |  |  |
|   | CAS file          |                                                                                           |        |     |    |  |  |  |
|   | USRINF file       |                                                                                           |        |     |    |  |  |  |
|   | AMD file          |                                                                                           |        |     |    |  |  |  |
|   | FINISH            |                                                                                           |        |     |    |  |  |  |
|   |                   | Back Next 0                                                                               | Cancel | Res | et |  |  |  |

Figure 4-6: Finish

**10.** Click **Reset** to install the files by saving them on the device's flash memory with a device. Once complete, the following is displayed:

Figure 4-7: Current CMP Version

- **11.** Click **End Process** to close the wizard, and then log in again to the Web interface.
- 12. Enter your login username and password (Admin, Admin respectively), and then click Login; a message box appears informing you of the new .cmp file version.
- **13.** Click **OK**; the Web interface becomes active, reflecting the upgraded device.

# **5** Configure Device

This section describes device configuration.

# 5.1 Change Default Management User Login Passwords

To secure access to the device's Web management interface, follow these guidelines:

The device is shipped with a default Security Administrator access-level user account – username 'Admin' and password 'Admin'. This user has full read-write access privileges to the device. It is recommended to change the default password to a hard-to-hack string. The login username and password are configured in the Web Interface's Local Users page (Setup menu > Administration tab > Web & CLI folder > Local Users) using the 'Password' and 'Apply' fields:

| Local | Users          |                        |                     | - x |
|-------|----------------|------------------------|---------------------|-----|
|       |                |                        |                     |     |
|       | GENERAL        |                        | SECURITY            |     |
|       | Index          | 0                      | Password Age •      | 0   |
|       | Username       | Admin                  | Web Session Limit   | 5   |
|       | Password       | • ••••                 | CLI Session Limit   | -1  |
|       | User Level     | Security Administrator | Web Session Timeout | 15  |
|       | SSH Public Key | • .fc                  | Block Duration      | 60  |
|       | Status         | • Valid V              |                     |     |

#### Figure 5-1: Changing Password of Default Security Administrator User

The device is shipped with a default Monitor access-level user account - username and password: 'User' who has read access only and page viewing limitations but can view certain SIP settings such as proxy server addresses. Therefore, to prevent an attacker from obtaining sensitive SIP settings that could result in possible call theft etc., change its default login password to a hard-to-hack string. 

# 5.2 Configure a Network Interface for the Device

You can connect the device to the DMZ network using one of the following methods:

Method A: (Preferred method) A global IP address is provided to the device (without NAT):

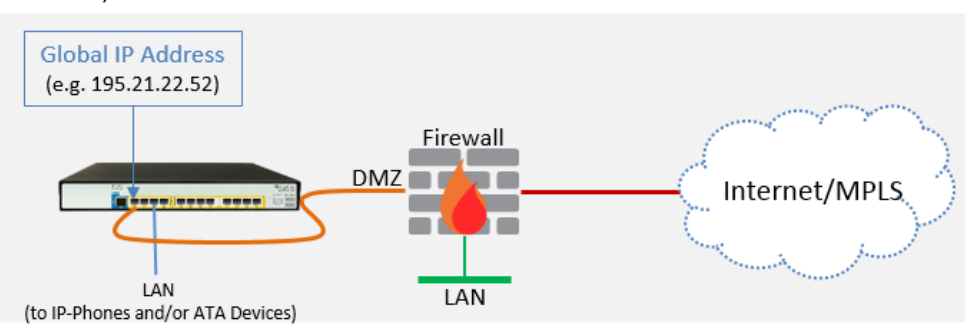

The Enterprise firewall is configured with rules, for example:

| Original                    |                                       |                                                         |  |  |  |  |
|-----------------------------|---------------------------------------|---------------------------------------------------------|--|--|--|--|
| Source                      | Destination                           | Ports/Service                                           |  |  |  |  |
| <any><br/>(e.g. ITSP)</any> | Global IP Address<br>(public address) | SIP service: 8933 / UDP<br>RTP service: 6000-8500 / UDP |  |  |  |  |

#### Method B: A local DMZ IP address behind NAT:

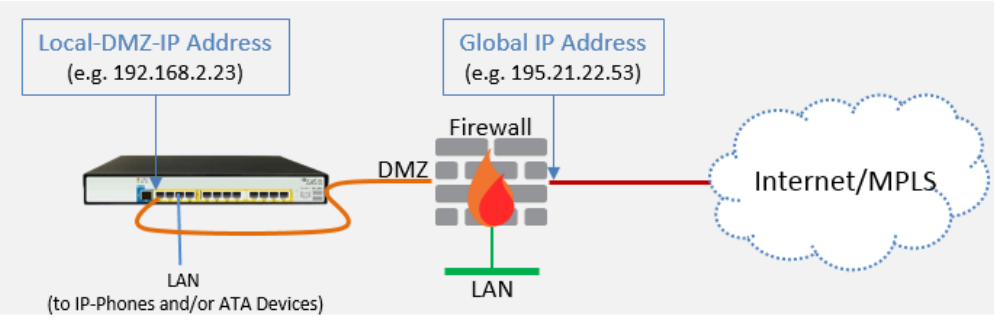

The firewall is configured with rules, for example:

| Original                    |                                       |                                                            | Translated                  |                         |                       |  |
|-----------------------------|---------------------------------------|------------------------------------------------------------|-----------------------------|-------------------------|-----------------------|--|
| Source                      | Destination                           | Ports/Service                                              | Source                      | Destination             | Ports/Service         |  |
| <any><br/>(e.g. ITSP)</any> | Global IP Address<br>(public address) | SIP service: 8933 / UDP<br>RTP service: 6000-8500 /<br>UDP | <any><br/>(e.g. ITSP)</any> | Local DMZ IP<br>Address | <as original=""></as> |  |

#### NAT rules (port forwarding):

| Source                      | Destination                           | Ports/Service                                              | Source                                      | Destination                 | Ports/Service         |
|-----------------------------|---------------------------------------|------------------------------------------------------------|---------------------------------------------|-----------------------------|-----------------------|
| <any><br/>(e.g. ITSP)</any> | Global IP Address<br>(public address) | SIP service: 8933 / UDP<br>RTP service: 6000-8500 /<br>UDP | <any><br/>(e.g. ITSP)</any>                 | Local DMZ IP<br>Address     | <as original=""></as> |
| Local DMZ IP<br>Address     | <any><br/>(e.g. ITSP)</any>           | SIP service: 8933 / UDP<br>RTP service: 6000-8500 /<br>UDP | Global IP<br>Address<br>(public<br>address) | <any><br/>(e.g. ITSP)</any> | <as original=""></as> |

### 5.2.1 Configure Network Interfaces

Configure network interfaces for the DMZ/WAN (BroadCloud Hosted UC) interface and LAN (IP-Phones and/or ATA Devices via local LAN-Switch) interface, as described below:

- Open the IP Interfaces table (Setup menu > IP Network tab > Core Entities folder > IP Interfaces ).
- 2. Configure the DMZ/WAN (BroadCloud Hosted UC) interface:
  - a. Select the 'Index 0' radio button of the OAMP + Media + Control table row, and then click Edit. This is the existing WAN ("WANSP") interface (available on eth port #1).
  - a. Configure the interface as follows:

| Parameter                       | Value                                                                                                    |
|---------------------------------|----------------------------------------------------------------------------------------------------|
| Name                            | WANSP (descriptive name, you may change it)                                                                            |
| Application Type                | OAMP + Media + Control (leave as is)                                                                                   |
| Ethernet Device                 | vlan 1                                                                                                    |
| IP Address                      | <ul> <li><u>Method A</u>: Global-IP-Address (public address)</li> <li><u>Method B</u>: Local-DMZ-IP-Address</li> </ul> |
| Prefix Length                   | Subnet mask in bits, for example, 28 (255.255.250.240)                                                                 |
| Default Gateway                 | <b>Default gateway IP address</b> (for Method B, this is the router's IP address).                                     |
| Primary DNS Server IP Address   | Primary DNS IP address                                                                                                 |
| Secondary DNS Server IP Address | Secondary DNS IP address (optional)                                                                                    |

- 3. Configure the LAN (IP-Phones and/or ATA Devices via local LAN-Switch) interface:
  - a. Select the 'Index 1' radio button of the Media + Control table row, and then click
     Edit. This the existing LAN ("Voice") interface (available on eth port #3):
  - **b.** Configure the interface as follows:

| Parameter                       | Value                                                                                                    |
|---------------------------------|----------------------------------------------------------------------------------------------------|
| Name                            | <b>Voice</b> (descriptive name, you may change it). This interface will be associated with IP-PBX connectivity. |
| Application Type                | Media + Control (leave as is)                                                                                   |
| Ethernet Device                 | vlan 2                                                                                                    |
| IP Address                      | <b>Local LAN IP address</b> assigned for the CRP to use to communicate with the IP-PBX.                         |
| Prefix Length                   | Subnet mask in bits, for example, 24 (255.255.255.0).                                                           |
| Default Gateway                 | Local LAN default gateway IP address                                                                            |
| Primary DNS Server IP Address   | Primary DNS IP address (optional)                                                                               |
| Secondary DNS Server IP Address | Secondary DNS IP address (optional)                                                                             |

4. Click Apply.

An example of configured IP network interfaces is shown below:

Figure 5-2: IP Network Interfaces

| INDEX *         NAME         APPLICATION<br>TYPE         INTERFACE<br>MODE         IP ADDRESS         PREFIX<br>LENGTH         DEFAULT<br>GATEWAY         PRIMARY<br>DNS         SECONDARY<br>DNS         ETHER<br>DEVICE           0         WANSP         OAMP + Medi         IPv4 Manual         195.189.192.1         24         195.189.192.1         80.179.52.100         80.179.55.100         vlan 1           1         Voice         Media + Cont         IPv4 Manual         10.15.77.55         16         10.15.0.11         10.15.27.1         0.0.0.0         vlan 2 | + New   | Edit  |                     | 🛯 <               | ge 1 🛛 of 1 🔛 | ► Show 10        | ▼ records per      | page           |                  | Q                  |
|----------------------------------------------------------------------------------------------------|---------|-------|---------------------|-------------------|---------------|------------------|--------------------|----------------|------------------|--------------------|
| 0         WANSP         OAMP + Medi         IPv4 Manual         195.189.192.1         24         195.189.192.1         80.179.52.100         80.179.55.100         vlan 1           1         Voice         Media + Cont         IPv4 Manual         10.15.77.55         16         10.15.01         10.15.27.1         0.0.0.0         vlan 2                                                                                                    | INDEX 🗢 | NAME  | APPLICATION<br>TYPE | INTERFACE<br>MODE | IP ADDRESS    | PREFIX<br>LENGTH | DEFAULT<br>GATEWAY | PRIMARY<br>DNS | SECONDARY<br>DNS | ETHERNET<br>DEVICE |
| 1 Voice Media + Cont IPv4 Manual 10.15.77.55 16 10.15.0.1 10.15.27.1 0.0.0.0 vlan 2                                                                                                    | 0       | WANSP | OAMP + Medi         | IPv4 Manual       | 195.189.192.1 | 24               | 195.189.192.1      | 80.179.52.100  | 80.179.55.100    | vlan 1             |
|                                                                                                    | 1       | Voice | Media + Cont        | IPv4 Manual       | 10.15.77.55   | 16               | 10.15.0.1          | 10.15.27.1     | 0.0.0.0          | vlan 2             |

### 5.2.2 Configure NAT

#### Note:

- NAT configuration is applicable only if you are behind a firewall NAT (see Method B).
- The NAT IP Address is the Global-IP-address used in front of the firewall facing the BroadCloud service. If the DMZ holds the global-IP-address (no NAT is performed by the firewall) and the CRP is already assigned the Global-IP-address as its address, skip this NAT configuration.

Configure the global IP address as follows:

 Open the NAT Translation table (Setup menu > IP Network tab > Core Entities folder > NAT Translation), and then click Add; the following dialog appears:

#### Figure 5-3: NAT Translation

| NAT T. | ranslation        |      |                   | - | ×  |
|--------|-------------------|------|-------------------|---|----|
|        |                   |      |                   |   | *  |
|        | SOURCE            |      | TARGET            |   |    |
|        | Index             | 0    | Target IP Address |   |    |
|        | Source Interface  | View | Target Start Port |   |    |
|        | Source Start Port |      | Target End Port   |   |    |
|        | Source End Port   |      |                   |   |    |
|        |                   |      |                   |   | Ψ. |

2. Use the following table as reference when configuring a NAT translation rule:

| Parameter         | Description                                         |
|-------------------|-----------------------------------------------------|
| Index             | 0                                                   |
| Source Interface  | WANSP (the interface to apply this rule to)         |
| Target IP Address | The global (public) IP address (Global-IP-address). |
| Source Start Port | (leave empty)                                       |
| Source End Port   | (leave empty)                                       |
| Target Start Port | (leave empty)                                       |
| Target End Port   | (leave empty)                                       |

3. Click Apply.

# 5.3 Configure UDP Ports for RTP between CRP and IP-Phones and/or ATA Devices

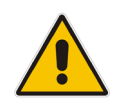

**Note:** The default UDP port range is 6000 and up to 8499 (maximum UDP depends on the maximum capacity of the specific CRP license provided). Skip this step if you don't need to change the default.

Configure media ports as follows:

 Open the Media Realm Table page (Setup menu > Signaling & Media tab > Core Entities folder > Media Realms), and then edit the Media Realm for the LAN ("Voice") interface. For example:

| Parameter                    | Value                                         |
|------------------------------|-----------------------------------------------|
| Index                        | 0                                             |
| Media Realm Name             | MRLan (descriptive name)                      |
| IPv4 Interface Name          | Voice                                         |
| Port Range Start             | 6000 (as required by the IP-PBX)              |
| Number of Media Session Legs | 250 (media sessions assigned with port range) |

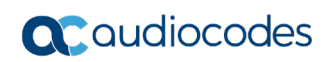

|                              | <u> </u>           |                      |        |
|------------------------------|--------------------|----------------------|--------|
| ledia Realms [MRLan]         |                    |                      | -      |
|                              |                    |                      |        |
| GENERAL                      |                    | QUALITY OF EXPERIENC | E      |
| Index                        | 0                  | QoE Profile          | · View |
| Name                         | • MRLan            | Bandwidth Profile    |        |
| Topology Location            | Down 🔻             |                      |        |
| IPv4 Interface Name          | • #0 [Voice] • Vie | N                    |        |
| Port Range Start             | • 6000             |                      |        |
| Number Of Media Session Legs | • 250              |                      |        |
| Port Range End               | 8499               |                      |        |
| Default Media Realm          | No 🔻               |                      |        |
|                              |                    |                      |        |
|                              |                    |                      |        |
|                              |                    |                      |        |
|                              |                    | _                    |        |
|                              | Cancel             | APPLY                |        |

Figure 5-4: Configure Media Realm

The configured Media Realms are shown in the figure below:

Figure 5-5: Media Realms

| Media Rea | alms (2) |                        |                     |                                 |                |                        |
|-----------|----------|------------------------|---------------------|---------------------------------|----------------|------------------------|
| + New Edi | t 🗍      | 14 <4 Page 1           | of 1 🕨 🖬 Show       | v 10 🔻 records per pa           | age            | Q                      |
| INDEX 🗢   | NAME     | IPV4 INTERFACE<br>NAME | PORT RANGE<br>START | NUMBER OF MEDIA<br>SESSION LEGS | PORT RANGE END | DEFAULT MEDIA<br>REALM |
| 0         | MRLan    | Voice                  | 6000                | 250                             | 8499           | No                     |
| 1         | MRWan    | WANSP                  | 6000                | 250                             | 8499           | No                     |
|           |          |                        |                     |                                 |                |                        |

# 5.4 Adopt Classification Policy for CRP Users (if Required)

This section describes how to adopt the device's Classification policy per specific customer requirement.

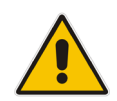

**Note:** The template INI file is already preconfigured with Classification rules to allow CRP users with source port 8933 and transport type UDP only. Skip this step if you do not need to change these preconfigured settings.

#### > To configure Classification rules:

- Open the Classification table (Setup menu > Signaling & Media tab > SBC folder > Classification).
- 2. Configure Classification rules per customer requirement.

The Classification rule example below classifies calls only from a specific subnet (192.168.2.\*) as CRP users:

#### Figure 5-6: Classification Rule Example

| Classification [CRP Users]  |   |             |                            |                  | -    |
|-----------------------------|---|-------------|----------------------------|------------------|------|
|                             |   | SRD #0      | [DefaultSRD] 🔹             |                  |      |
| MATCH                       |   |             | ACTION                     |                  |      |
| Index                       |   | 0           | Action Type                | Allow            | Ŧ    |
| Name                        | • | CRP Users   | Destination Routing Policy |                  | View |
| Source SIP Interface        | ( | Any 👻 View  | Source IP Group            | #0 [CRP Users] 🔻 | View |
| Source IP Address           | • | 192.168.2.* | IP Profile                 |                  | View |
| Source Transport Type       | [ | Any 🔻       |                            |                  |      |
| Source Port                 | [ | 0           |                            |                  |      |
| Source Username Prefix      |   | *           |                            |                  |      |
| Source Host                 | [ | *           |                            |                  |      |
| Destination Username Prefix | [ | *           |                            |                  |      |
| Destination Host            |   | *           |                            |                  |      |

3. Click Apply.

## 5.5 Secure Device Access

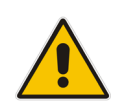

**Note:** Due to the vast number of potential attacks (such as DDoS), security of your VoIP network should be your paramount concern. The AudioCodes device provides a wide range of security features to support perimeter defense. For recommended security configuration for your AudioCodes device, refer to AudioCodes' *Security Guidelines* document.

It's recommended that when leaving the device at the end customer's premises, its management interface will be accessible by remote, **only when required**. If not required, request the end customer's IT administrator to disable the following ports:

- Port 80 HTTP Web interface access
- Port 443 HTTPS Web interface access
- Port 22 SSH access
- Port 23 Telnet access
- Ports 161 SNMP access

If future remote management is required, first ask the end customer's IT administrator to open the appropriate port (e.g., HTTP or HTTPS port) to manage the device.

### 5.6 Save Configuration

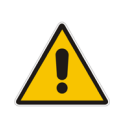

**Note:** Firewall settings for the DMZ must be in place before resetting the device. After the device is reset, its new IP configuration is applied and it is no longer available for management from the LAN. After reset, the device's management interface is through its WAN interface. Therefore, make sure the firewall allows the ports required for call handling. See Section 5.2 for more information.

Save configuration as follows:

- 1. Open the Maintenance Actions page:
  - Toolbar: Click the **Reset** button.
  - Navigation tree: Setup menu > Administration tab > Maintenance folder > Maintenance Actions.
- 2. From the 'Save To Flash' drop-down list, select **Yes**; a confirmation message appears when the configuration is successfully saved

| laintenance Actions |       |                           |          |
|---------------------|-------|---------------------------|----------|
| RESET DEVICE        |       | LOCK / UNLOCK             |          |
| Reset Device        | Reset | Lock                      | LOCK     |
| Save To Flash       | Yes 🔻 | Graceful Option           | No       |
| Graceful Option     | No    | Gateway Operational State | UNLOCKED |

# 6 Cable Device to DMZ

Once the device has reset with your new configuration (as described in the previous section), its IP address changes to your newly configured address. At this point, disconnect your PC from the device and now you can cable the device to your DMZ network and local LAN.

Figure 6-1: Cable Device to DMZ

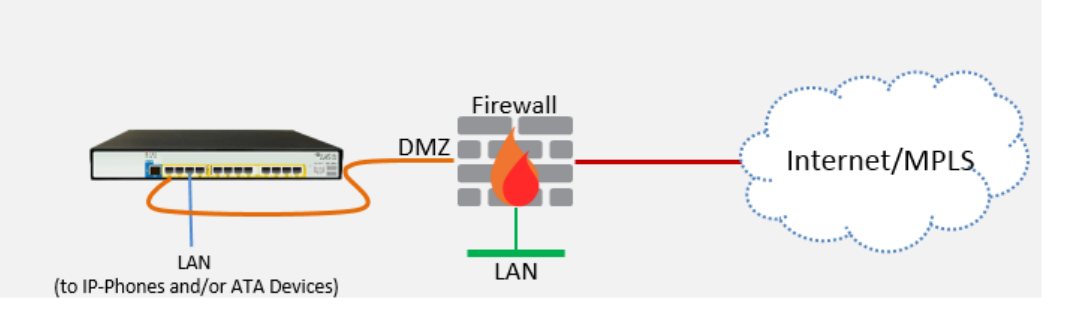

# 7 Check the Connectivity and Registration Status

Verify that the device successfully registered with the BroadCloud Hosted UC Service, as described below:

- Open the Registration Status table (Monitor menu > Monitor tab > VolP Status folder > Proxy Sets Status).
- 2. If registered successfully, the Status column in the Proxy Sets Status table displays "ONLINE" (see the figure below).

Figure 7-1: Successful Connectivity with BroadCloud Hosted UC Server

| <b>oc</b> audiocodes                                                                        |                 | TROUBLE    | ѕноот   |            |                                                                    | Save     | Reset  | Actions <del>+</del> | Ļ             | Admin <del>+</del> |
|---------------------------------------------------------------------------------------------|-----------------|------------|---------|------------|--------------------------------------------------------------------|----------|--------|----------------------|---------------|--------------------|
| M800B MONITOR                                                                               |                 |            |         |            |                                                                    |          |        | Q E                  | intity, param | eter, value        |
| ↔ ↔ SRD All ▼                                                                               |                 |            |         |            |                                                                    |          |        |                      |               |                    |
|                                                                                             | Proxy Sets      | Status     |         | This       | page refreshes every 60 seconds                                    |          |        |                      |               |                    |
| PERFORMANCE MONITORING                                                                      | PROXY SET<br>ID | NAME       | MODE    | KEEP ALIVE | ADDRESS                                                            | PRIORITY | WEIGHT | SUCCESS<br>COUNT     | FAILURE       | STATUS             |
| VOIP STATUS                                                                                 | 0               | ProxySet_0 | Parking | Disabled   |                                                                    |          |        |                      |               | NOT<br>RESOLVED    |
| IP to Tel Calls Count<br>Tel to IP Calls Count<br>SBC Registered Users<br>Proxy Sets Status |                 | BroadCloud | Homing  | Enabled    | nn6300southsipconnect.adpt-<br>tech.com(199.19.196.17:8933)<br>(*) | 1        | 50.00  | 8577                 | 0             | ONLINE             |

To check if the IP-Phones and/or ATA Devices successfully registered with BroadCloud Hosted UC service:

- 1. Open the SBC Registered Users page (Monitor menu > Monitor tab > VolP Status folder > SBC Registered Users).
- 2. Check the registration status in the SBC Registered Users Status Table. A successful registration will be shown in the CRP AOR Table (see the figure below).

Figure 7-2: Successful IP-Phones Registration

| <b>C</b> audiocodes    | SETUP MONITOR TROUBLESHOOT                                                                                                    | Save Reset Actions - 🖨 Admin - |
|------------------------|----------------------------------------------------------------------------------------------------|--------------------------------|
| M800B MONITOR          |                                                                                                    | D Entity, parameter, value     |
| 📀 🔿 SRD All 🔻          |                                                                                                    |                                |
| MONITOR                | SBC Registered Users                                                                                                    |                                |
| ► SUMMARY              | 4000000 00 00000                                                                                                    | CONTLET                        |
| PERFORMANCE MONITORING | ADDRESS OF RECORD     CONTACT     CONTACT     Sip:3015551003@10.15.77.1955060>; Associated Conta     Si15551003@10.15.77.195260>; Associated Conta     Si15551003@10.15.77.195260>; Associated Conta     Silister Contact     Sin Contact Contact     Sin Contact Contact     Sin Contact Contact     Sin Contact Contact     Sin Contact Contact     Sin Contact Contact     Sin Contact Contact     Sin Contact Contact     Sin Contact     Sin Contact |                                |
| VOIP STATUS            |                                                                                                    | Routing Policy:0               |
| IP to Tel Calls Count  |                                                                                                    |                                |
| Tel to IP Calls Count  |                                                                                                    |                                |
| SBC Registered Users   |                                                                                                    |                                |
| Proxy Sets Status      |                                                                                                    |                                |
| Registration Status    |                                                                                                    |                                |

Note: If the status of the device does not show ONLINE, check your WAN connectivity:

- Check the WAN wiring.
   Make sure the DMZ corr
  - Make sure the DMZ configuration is correct on the firewall (for example, port 8933 is opened).
  - Check the WAN IP address configuration (Setup menu > IP Network tab > Core Entities folder > IP Interfaces).

# A Configure PSTN FallBack (if Required)

This section shows how to configure CRP PSTN Fallback.

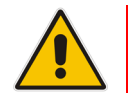

Note: Only applies to devices with a PSTN interface, i.e., Mediant 500L/500/800B.

# A.1 Cabling

## A.1.1 Connecting BRI to the Mediant 500L

This section shows how to connect the device's BRI ports to the PBX.

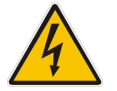

Warning: To protect against electrical shock and fire, use a 26 AWG min wire.

To connect a BRI line:

- 1. Connect the RJ-45 cable to the device's BRI port on the rear panel (it's labeled S2 / BRI).
- 2. Connect the other end of the cable to your ISDN PBX equipment.

#### Figure A-1: Cabling BRI Ports

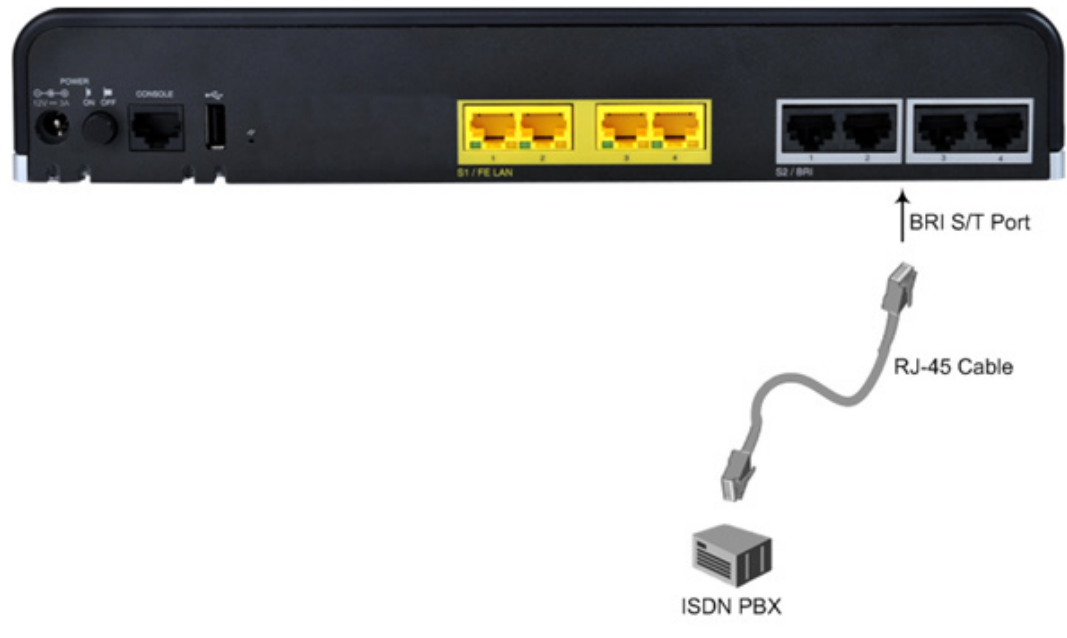

# A.1.2 Connecting ISDN PRI (E1/T1) Trunk to the Mediant 500 and Mediant 800B

This section shows how to cable the device's E1/T1 (PRI) trunk interface.

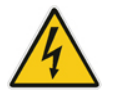

Warning: To protect against electrical shock and fire, use a 26 AWG min wire to connect the E1 / T1 port to the PSTN.

To connect the E1/T1 trunk interface:

- 1. Connect the E1/T1 trunk cable to the device's E1/T1 port.
- 2. Connect the other end of the trunk cable to your PBX switch.

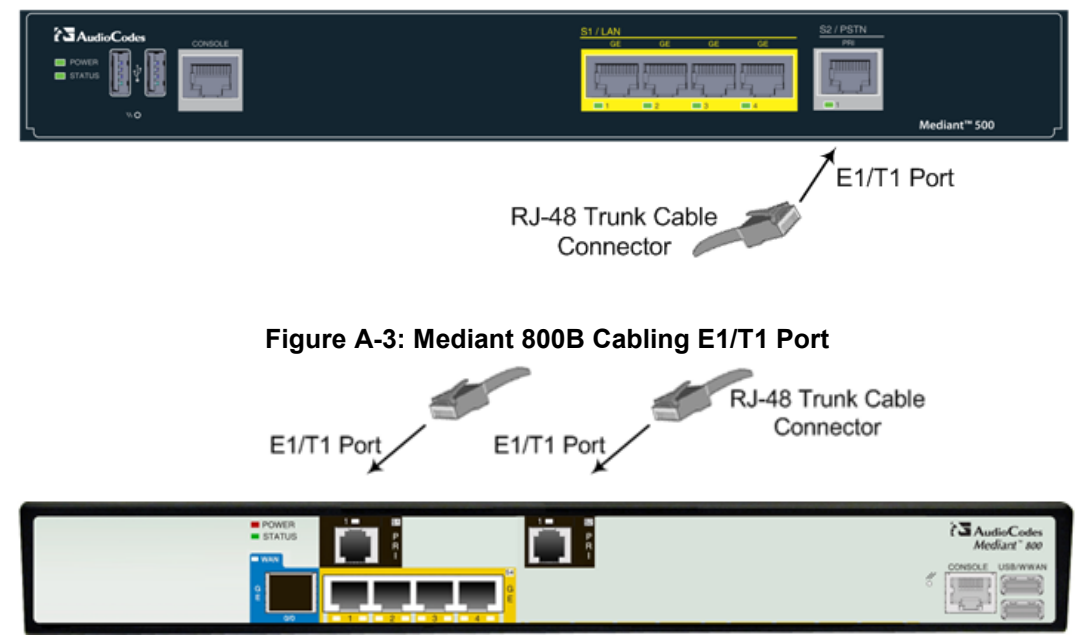

#### Figure A-2: Mediant 500 Cabling E1/T1 Port

# A.2 Configure PSTN Trunk Settings

This step shows how to configure PSTN trunk settings.

### A.2.1 Configure the BRI PSTN Interface

This step shows how to configure the BRI PSTN Interface. Skip to the next step if you have a PRI interface. To configure the BRI PSTN interface:

- Open the Trunk Settings page (Setup menu > Signaling & Media tab > Gateway folder > Trunks & Groups > Trunks).
- 2. Configure following parameters according to PSTN network:

| Parameter                           | Value                                                              |
|-------------------------------------|--------------------------------------------------------------------|
| Protocol Type                       | BRI EURO ISDN (for Europe and Australia) or BRI NI2 ISDN (for USA) |
| ISDN Termination Side               | User side                                                          |
| BRI Layer2 Mode                     | Point To Point                                                     |
| Q931 Layer Response Behavior        | 0x8000000                                                          |
| Outgoing Calls Behavior             | 0x400                                                              |
| Incoming Calls Behavior             | 0x11000                                                            |
| Select Receiving of Overlap Dialing | Local Receiving                                                    |

#### Figure A-4: Configuring BRI PSTN Interface

| ▲ GATEWAY                                | GENERAL                       |                |   | ADVANCED SETTINGS                   |                      |
|------------------------------------------|-------------------------------|----------------|---|-------------------------------------|----------------------|
| Trunks & Groups                          |                               |                |   |                                     |                      |
| CAS State Machines                       | Module ID                     | 3              |   | PSTN Alert Timeout                  | -1                   |
| Trunks                                   | Trunk ID                      | 1              |   | Local ISDN Bingback Topo Source     |                      |
| Trunk Groups                             | Trunk Configuration State     | Active         |   | Local ISBN Kingback Tone Source     | PDA                  |
| Trunk Group Settings (0)                 | Protocol Type                 | BRI EURO ISDN  | Ŧ | Set PI in Rx Disconnect Message     | Not Configured       |
| A Routing                                |                               |                |   | ISDN Transfer Capabilities          | Not Configured       |
| Routing Settings                         |                               |                |   |                                     |                      |
| Tel -> IP Routing (0)                    | BRI CONFIGURATION             |                |   | Progress Indicator to ISDN          | Not Configured 🔹     |
| IP->Tel Routing (0)                      |                               |                |   | Select Receiving of Overlap Dialing | Local Receiving      |
| Forward On Busy Trunk Destination<br>(0) | Auto Clock Trunk Priority     | 0              |   | B-channel Negotiation               | Not Configured 🔹     |
| Routing Policies (1)                     | Trace Level                   | No Trace       | Ŧ | Out Of Sonvice Polyavier            | Not Configured       |
| Charge Codes (0)                         | ISDN Termination Side         | User side      | Ŧ | Out-of-service behavior             | Not conligured       |
| Alternative Routing Reasons              |                               |                |   | Remove Calling Name                 | Use Global Paramet 🔻 |
| Manipulation                             | BRI Layer2 Mode               | Point To Point | Ŧ | Play Ringback Tone to Trunk         | Not Configured       |
| DTMF & Supplementary                     | Q931 Layer Response Behavior  | 0x8000000      |   | hay hingback rone to hank           | Hot configured       |
| Analog Gateway                           |                               |                |   | Call Rerouting Mode                 | None 🔻               |
| Digital Gateway                          | Outgoing Calls Behavior       | 0x400          |   | ISDN Duplicate Q931 BuffMode        | 0                    |
| Gateway General Settings                 | Incoming Calls Behavior       | 0x11000        |   |                                     |                      |
| Gateway Advanced Settings                |                               |                |   | Trunk Name                          |                      |
| - M50W                                   | General Call Control Behavior | 0x0            |   |                                     |                      |
| ▶ MEDIA                                  | ISDN NS Behaviour 2           | 0x0            |   |                                     |                      |

3. Repeat for all BRI ports available on the device (Mediant 500L)

## A.2.2 Configure PCM Law Select

This step shows how to configure the PCM law Select. To configure the PCM Law Select:

- Open the TDM Bus Settings page (Setup menu > Signaling & Media tab > Media folder > TDM Bus Settings).
- 2. From the 'PCM Law Select' drop-down list, select **Alaw** for E1/BRI or **MuLaw** for T1 trunks.

Figure A-5: Configuring PCM Law Select

| CORE ENTITIES                            | TDM Bus Settings                  |          |       |
|------------------------------------------|-----------------------------------|----------|-------|
| ▶ GATEWAY                                | GENERAL                           |          |       |
| MEDIA                                    | TDM Bus Clock Source              | Internal | • •   |
| Media Security                           | TDM Bus PSTN Auto FallBack Clock  | Disable  | • 4   |
| RTP/RTCP Settings                        | TDM Bus PSTN Auto Clock Reverting | Disable  | • •   |
| Voice Settings<br>Fax/Modem/CID Settings | TDM Bus Local Reference           | 1        |       |
| Media Settings                           |                                   |          |       |
| DSP Settings                             | DIGITAL PCM                       |          |       |
| Duality of Experience                    |                                   |          |       |
| · quality of experience                  | PCM Law Select •                  | MuLaw    | • • • |
| CODERS & PROFILES                        | Idle PCM Pattern                  | 255      | \$    |

**3.** Click **Apply** to apply definitions.

### A.2.3 Configure the PRI PSTN Interface

This step shows how to configure the PRI PSTN Interface. To configure the PRI PSTN interface:

- Open the Trunk Settings page (Setup menu > Signaling & Media tab > Gateway folder > Trunks & Groups > Trunks).
- 2. Configure following parameters according to PSTN network:

| Parameter             | Value                                                                                                    |
|-----------------------|----------------------------------------------------------------------------------------------------|
| Protocol Type         | E1 EURO ISDN (for Europe and Australia) or T1 NI2 ISDN (for USA)                                                                              |
| Clock Master          | <b>Generated</b> (The device is clock master)<br><b>Recovered</b> (The device slaves from the line clock)                                     |
| Framing Method        | <b>E1 Framing MFF CRC4 Ext</b> for E1 or <b>Extended</b><br><b>Super Frame</b> for T1 (according to remote side,<br>PBX or PSTN, definitions) |
| ISDN Termination Side | <b>Network side</b> or <b>User side</b> (according to remote side definitions)                                                                |

#### Figure A-6: Configuring the PRI PSTN Interface

| Trunk Settings               | 0 3                 |                                     |                      |
|------------------------------|---------------------|-------------------------------------|----------------------|
| GENERAL                      |                     | ADVANCED SETTINGS                   |                      |
| Module ID<br>Trunk ID        | 1                   | PSTN Alert Timeout                  | -1                   |
| Trunk Configuration State    | Active              | Transfer Mode                       | Disable 🔻            |
| Protocol Type                | T1 NI2 ISDN         | Local ISDN Ringback Tone Source     | Gateway 🔻            |
|                              |                     | Set PI in Rx Disconnect Message     | Not Configured       |
| TRUNK CONFIGURATION          |                     | ISDN Transfer Capabilities          | Not Configured       |
| a 111 -                      |                     | Progress Indicator to ISDN          | Not Configured       |
| Clock Master                 | Generated •         | Select Receiving of Overlap Dialing | Local Receiving      |
| Auto Clock Trunk Priority    | 0                   | B-channel Negotiation               | Not Configured       |
| Line Code                    | B8ZS V              | Out-Of-Service Behavior             | Not Configured       |
| Line Build Out Loss          | 0 dB 🔹              | Remove Calling Name                 | Use Global Parameter |
| Trace Level                  | No Trace 🔻          | Play Ringback Tone to Trunk         | Not Configured       |
| Line Build Out Overwrite     | OFF v               | Call Rerouting Mode                 | None 🔻               |
| Framing Method               | T1 FRAMING ESF CRC6 | ISDN Duplicate O931 BuffMode        | 0                    |
|                              |                     | Trunk Name                          | -                    |
| ISDN CONFIGURATION           |                     |                                     |                      |
| ISDN Termination Side        | Network side 🔻      |                                     |                      |
| Q931 Layer Response Behavior | 0x0                 |                                     |                      |
| Outgoing Calls Behavior      | 0x400               |                                     |                      |

- 3. Repeat for all PRI ports available on the device (Mediant 800B).
- 4. Reset the device with a save-to-flash for your settings to take effect.

# A.3 Configure Trunk Group Parameters

This step shows how to configure the device's channels, which includes assigning them to Trunk Groups. A Trunk Group is a logical group of physical trunks and channels. A Trunk Group can include multiple trunks and ranges of channels. To enable and activate the device's channels, Trunk Groups must be configured. Channels not configured in this table are disabled. After configuring Trunk Groups, use them to route incoming IP calls to the Tel side, represented by a specific Trunk Group (ID). You can also use Trunk Groups for routing Tel calls to the IP side.

# A.3.1 Configure the BRI Trunk Group (for Devices with BRI PSTN Interface)

This section shows how to configure the BRI Trunk Group. If your device does not have BRI, skip this step. To configure the BRI Trunk Group Table:

 Open the Trunk Group table (Setup menu > Signaling & Media tab > Gateway folder > Trunks & Groups > Trunk Groups).

| C TOPOLOGY VIEW          | Trunk Gro      | up Table       |               |                         |                   |              |                   |                  |
|--------------------------|----------------|----------------|---------------|-------------------------|-------------------|--------------|-------------------|------------------|
| CORE ENTITIES            |                |                |               | Add Phone<br>Trunk Grou | Context As Prefix | Disable      |                   | v<br>v           |
| ▲ GATEWAY                |                |                |               |                         |                   |              |                   |                  |
| ▲ Trunks & Groups        | Group<br>Index | Module         | From<br>Trunk | To Trunk                | Channels          | Phone Number | Trunk Group<br>ID | Tel Profile Name |
| CAS State Machines       | 1              | Module 3 BRI 🔻 | 1 •           | 4 🔻                     | 1-2               |              | 1                 | None 🔻           |
|                          | 2              | T              | v             | v                       |                   |              |                   | None 🔻           |
| Trunk Group Settings (0) | 3              | T              | v             | v                       |                   |              |                   | None 🔻           |
| Trank Group Secangs (0)  | 1              | *              |               | <b>T</b>                |                   |              |                   | None T           |

#### Figure A-7: Configuring BRI Trunk Group Table

2. Configure each Trunk Group as required. If more than one BRI port is available, on line 1 of the table above, set **To Trunk** to the last BRI port to be used for PSTN Fallback.

# A.3.2 Configure the PRI Trunk Group (for Devices with PRI PSTN Interface)

This section shows how to configure the PRI Trunk Group. If your device does not have PRI, skip this step. To configure the PRI Trunk Group Table:

 Open the Trunk Group table (Setup menu > Signaling & Media tab > Gateway folder > Trunks & Groups > Trunk Groups).

| TOPOLOGY VIEW CORE ENTITIES GATEWAY | Trunk Gro      | up Table       |               | Add Phone<br>Trunk Grou | Context As Prefix<br>p Index | Disable<br>1-12 |                   | ¥<br>¥           |
|-------------------------------------|----------------|----------------|---------------|-------------------------|------------------------------|-----------------|-------------------|------------------|
| ▲ Trunks & Groups                   | Group<br>Index | Module         | From<br>Trunk | To Trunk                | Channels                     | Phone Number    | Trunk Group<br>ID | Tel Profile Name |
| CAS State Machines                  | 1              | Module 1 PRI V | 1 •           | 1 -                     | 1-31                         |                 | 1                 | None 🔻           |
| Trunks                              | 2              | v              | v             | Υ                       |                              |                 |                   | None 🔻           |
| Trunk Groups                        | 3              | T              | Ŧ             | Ŧ                       |                              |                 |                   | None 🔻           |
| Trunk Group Settings (0)            |                |                |               |                         |                              |                 |                   |                  |

#### Figure A-8: Configuring PRI Trunk Group Table

2. Configure each Trunk Group as required. If more than one PRI port is available, on line 1 of the table above, set 'To Trunk' to the last PRI port (2) to be used PSTN Fallback.

Ĩ.

# A.4 Configure CRP Gateway Routing

This section shows how to configure Mediant CRP Gateway Outbound (Tel-to-IP) Routing. To configure IP-to-Tel or Inbound IP Routing Rules:

- Open the Tel-to-IP Routing table (Setup menu > Signaling & Media tab > Gateway folder > Routing > Tel -> IP Routing).
- 2. Click New.

#### Figure A-9: Configuring Outbound Routing Rules

| Tel-to-l | IP Routing (1) . |                             |                        |                             |                         |                |                           |                  |                        |
|----------|------------------|-----------------------------|------------------------|-----------------------------|-------------------------|----------------|---------------------------|------------------|------------------------|
| + New    | Edit Insert 🕇    | +   🗰                       | 🛯 <                    | 1 of 1   🍉 💌                | Show 10 🔻 re            | cords per page |                           |                  | Q                      |
| INDEX 🗢  | NAME             | SOURCE<br>TRUNK GROUP<br>ID | SOURCE<br>PHONE PREFIX | DESTINATION<br>PHONE PREFIX | DESTINATION<br>IP GROUP | SIP INTERFACE  | DESTINATION<br>IP ADDRESS | FORKING<br>GROUP | CONNECTIVITY<br>STATUS |
| 0        | PSTNFallback     | 1                           | *                      | *                           |                         | PSTNFallback   | 10.15.77.10               | -1               | Not Available          |

- **3.** Configure a rule for all outgoing calls from Trunk Group ID 1 (configured in the step 3 above), assign them to the PSTNFallback (CRP Gateway) SIP Interface and route them to the device's LAN IP address and port 5060.
- 4. Click **Apply** to apply definitions.

# A.5 Configure SIP Parameters for CRP PSTN Fallback

This section shows how to enable the CRP to route emergency calls (or PSTN-intended calls) such as "911" from the Proxy server (BroadCloud IP Group) to the PSTN (CRP Gateway IP Group). In addition, for calls from the Proxy server to Users (CRP Users IP Group), the device searches for a matching user in its Users Registration database and if not located, it sends the call to the PSTN (CRP Gateway IP Group), as an alternative route.

#### A.5.1 Enable the CRPGatewayFallback Parameter

This section shows how to enable CRPGatewayFallback parameter. To Enable CRPGatewayFallback parameter:

- Open the Admin page: Append the case-sensitive suffix 'AdminPage' to the device's IP address in your Web browser's URL field (e.g., <u>http://10.15.77.10/AdminPage</u>).
- 2. In the left pane of the page that opens, click *ini* **Parameters**.

| Image Load<br>to Device<br><i>ini</i><br>Parameters<br>Back to | Parameter Name:<br>CRPGATEWAYFALLBACK                                                       | Enter Value:<br>1<br>Putput Window          | Apply New Value |
|----------------------------------------------------------------|---------------------------------------------------------------------------------------------|---------------------------------------------|-----------------|
| Main                                                           | Parameter Name: CRPGATEWAYFALL<br>Parameter New Value: 1<br>Parameter Description:Enable fa | BACK<br>allback route from Proxy to Gateway |                 |

#### Figure A-10: Enable CRPGatewayFallback Parameter

3. Enter these values in the 'Parameter Name' and 'Enter Value' fields:

| Parameter          | Value                            |
|--------------------|----------------------------------|
| CRPGATEWAYFALLBACK | 1 (enables CRP Gateway Fallback) |

4. Click the Apply New Value button for each field.

### A.5.2 Update the CRP Gateway Proxy Set

This section shows how to update the CRP Gateway Proxy Set in order to enable PSTN Fallback routing. To update the CRP Gateway Proxy Set configuration:

- Open the Proxy Sets table (Setup menu > Signaling & Media tab > Core Entities folder >Proxy Sets).
- 2. Identify the Proxy Set for the CRP Gateway by the 'Proxy Name' field **PSTNFallback**.
- 3. Click the **Proxy Address** link located below the table.
- 4. Configure a Proxy Address and port for Proxy Set for CRP Gateway:

| Parameter      | Value                                                       |
|----------------|-------------------------------------------------------------|
| Index          | 0                                                           |
| Proxy Address  | CRP LAN IP address and port<br>e.g. <b>10.15.77.10:5070</b> |
| Transport Type | UDP (leave as is)                                           |

#### Figure A-11: CRP Gateway Proxy Address

| Proxy Address |                |                    |  | x |
|---------------|----------------|--------------------|--|---|
|               |                |                    |  |   |
|               | GENERAL        |                    |  |   |
|               | Index          | 0                  |  |   |
|               | Proxy Address  | • 10.15.77.10:5070 |  |   |
|               | Transport Type | • UDP V            |  |   |

5. Click **Apply** to apply definitions.

# **B** Troubleshooting

This section describes issues that can be encountered and shows how to solve them.

# B.1 Connecting to CLI

Connect to the device's serial port labeled CONSOLE connecting a standard RJ-45 to DB-9 female serial cable to a PC (sold separately). Connect to the console CLI and then:

- 1. Establish a serial communication (e.g., Telnet) with the device using a terminal emulator program such as HyperTerminal, with the following communication port settings:
  - Baud Rate: 115,200 bps
  - Data Bits: 8
  - Parity: None
  - Stop Bits: 1
  - Flow Control: None
- 2. At the CLI prompt, type the username (default is **Admin** case sensitive): Username: Admin
- At the prompt, type the password (default is Admin case sensitive): Password: Admin
- 4. At the prompt, type the following: enable
- At the prompt, type the password again: Password: Admin

# B.2 Enabling SIP Logging

To enable the device to send SIP messages (in Syslog message format) to the CLI console, use the following commands:

- 1. Start the Syslog:
  - # debug log
- Enable SIP call debugging:
   # debug sip 5
- 3. Stop Syslog:
  - # no debug log

# C Changing connectivity to TLS/SRTP (Optional)

This section shows how to configure the Mediant CRP to work in secure mode (TLS/SRTP) towards BroadCloud Hosted UC.

# C.1 Change Signaling connectivity to TLS

Proxy Set configuration need to be changed in order to move to TLS as transport type. To change Proxy Set:

- Open the Proxy Sets table (Setup menu > Signaling & Media tab > Core Entities folder >Proxy Sets).
- 2. Modify the BroadCloud Proxy Set (Index 1). Click the **Proxy Address** link located below the table; the Proxy Address table opens.
- 3. Click Edit, the following dialog box appears:

#### Figure C-1: Configuring Proxy Address for BroadCloud Hosted UC

| Proxy Address  |                                                   |  |
|----------------|---------------------------------------------------|--|
|                |                                                   |  |
| GENERAL        |                                                   |  |
| Index          | 0                                                 |  |
| Proxy Address  | <ul> <li>hs2.fedsipt1.broadcloudgov.us</li> </ul> |  |
| Transport Type | • TLS T                                           |  |

- For 'Proxy Address', enter the domain name of the BroadCloud Server (e.g., hs2.fedsipt1.broadcloudgov.us).
- 5. From the 'Transport Type' dropdown, select **TLS**.
- 6. Click Apply.

# C.2 Configure SRTP

### C.2.1 Enable Media Security

This section describes how to enable media security. To configure media security:

1. Open the Media Security page (Setup menu > Signaling & Media tab > Media folder > Media Security).

Figure C-2: Configuring SRTP

| $\longrightarrow$ • | Enable          | •                                         |
|---------------------|-----------------|-------------------------------------------|
|                     | Preferable      | •                                         |
|                     | All             | •                                         |
|                     | Disable         | •                                         |
|                     | $\rightarrow$ • | Enable     Preferable     All     Disable |

- 2. From the 'Media Security' drop-down list, select **Enable** to enable SRTP.
- 3. Click Apply.

#### C.2.2 Change Media Security Mode to SRTP

This section describes how to change media security mode to SRTP for BroadCloud Hosted UC.

- To change media security mode:
- Open the IP Profiles table (Setup menu > Signaling & Media tab > Coders & Profiles folder > IP Profiles).
- Choose BroadCloud IP Profile and from the 'SBC Media Security Mode' drop-down list, select SRTP.

| IP Profiles [BroadCloud] |                           |            |  |  |  |
|--------------------------|---------------------------|------------|--|--|--|
|                          |                           |            |  |  |  |
|                          | GENERAL                   |            |  |  |  |
|                          | Index                     | 1          |  |  |  |
|                          | Name •                    | BroadCloud |  |  |  |
|                          | Created by Routing Server | No         |  |  |  |
|                          |                           |            |  |  |  |
|                          | MEDIA SECURITY            |            |  |  |  |
|                          | SBC Media Security Mode   | • SRTP     |  |  |  |

#### Figure C-3: Configuring SRTP

## C.3 Configure the NTP Server Address

This section describes how to configure the NTP server's IP address. It is recommended to implement an NTP server to ensure that the Mediant CRP receives the accurate and current date and time. This is necessary for validating certificates of remote parties. To configure the NTP server address:

- 1. Open the Time & Date page (Setup menu > Administration tab > Time & Date).
- 2. In the 'Primary NTP Server Address' field, enter the IP address of the NTP server (e.g., **pool.ntp.org**).

#### Figure C-4: Configuring NTP Server Address

| NTP SERVER |                                           |                      |  |  |
|------------|-------------------------------------------|----------------------|--|--|
|            | Enable NTP                                | Enable •             |  |  |
|            | Primary NTP Server Address (IP or FQDN)   | pool.ntp.org         |  |  |
|            | Secondary NTP Server Address (IP or FQDN) |                      |  |  |
|            | NTP Update Interval                       | Hours: 24 Minutes: 0 |  |  |
|            | NTP Authentication Key Identifier         | 0                    |  |  |
|            | NTP Authentication Secret Key             |                      |  |  |

#### 3. Click Apply.

## C.4 Configure a Certificate for Operation with the BroadCloud Hosted UC

This step describes how to load the BroadCloud Root Certificate as a Trusted Root Certificate. This certificate is used by the Mediant Gateway to authenticate the connection with the BroadCloud Hosted UC.

The procedure involves the following main steps:

- a. Obtaining a Trusted Root Certificate from the BroadCloud.
- **b.** Deploying the BroadCloud Root Certificate as Trusted Root Certificates on the Mediant CRP.

#### > To load a certificate:

- 1. Open the TLS Contexts page (Setup menu > IP Network tab > Security folder > TLS Contexts).
- In the TLS Contexts page, select the required TLS Context index row (usually default index 0 will be used), and then click the Trusted Root Certificates link, located at the bottom of the TLS Contexts page; the Trusted Certificates page appears.
- 3. Click the **Import** button, and then select the certificate file to load.

Figure C-5: Importing the BroadCloud Root Certificate into Trusted Certificates Store

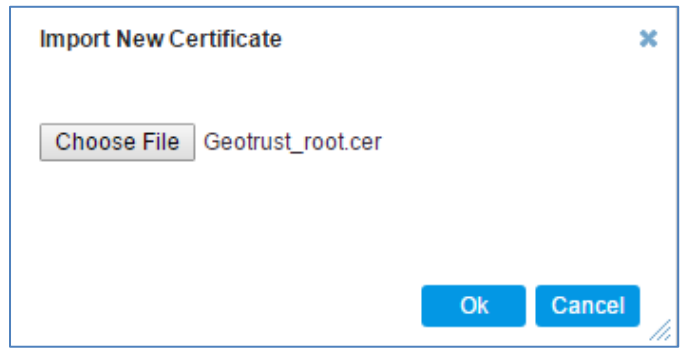

4. Click OK; the certificate is loaded to the device and listed in the Trusted Certificates store.

#### **International Headquarters**

1 Hayarden Street, Airport City Lod 7019900, Israel Tel: +972-3-976-4000 Fax: +972-3-976-4040

#### AudioCodes Inc.

200 Cottontail Lane Suite A101E Somerset NJ 08873 Tel: +1-732-469-0880 Fax: +1-732-469-2298

**Contact us:** <u>https://www.audiocodes.com/corporate/offices-worldwide</u> website: <u>https://www.audiocodes.com/</u>

©2018 AudioCodes Ltd. All rights reserved. AudioCodes, AC, HD VoIP, HD VoIP Sounds Better, IPmedia, Mediant, MediaPack, What's Inside Matters, OSN, SmartTAP, User Management Pack, VMAS, VoIPerfect, VoIPerfectHD, Your Gateway To VoIP, 3GX, VocaNom, AudioCodes One Voice and CloudBond are trademarks or registered trademarks of AudioCodes Limited. All other products or trademarks are property of their respective owners. Product specifications are subject to change without notice.

Document #: LTRT-29837

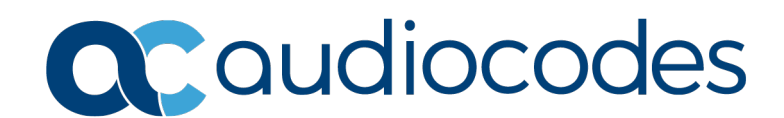